# ▶▶▶ เมนูโอนข้อมูลรายวัน & ยอดยกมา

### วัตถุประสงค์

เพื่อใช้สำหรับทำการ Export / Import ข้อมูลรายวัน หรือรายการยอดยกมา ที่เป็น Tex File มาใช้ในโปรแกรม WINSpeed โดยสามารถทำการ Export ข้อมูลเป็น Text File หรือจะ Import ข้อมูลจาก Text File เข้าโปรแกรมก็ได้

## คำอธิบาย

เมนูโอนข้อมูลรายวัน และยอดยกมา จะแบ่งการบันทึกออกเป็น 2 **ส่วน** คือ

Import คือการนำข้อมูลรายวัน หรือยอดยกมา เข้าในโปรแกรม WINSpeed ซึ่งข้อมูลที่จะ Import เข้ามานั้นต้องเป็นชนิด Text File และข้อมูล
 Mater File ของด้านต้นทางกับด้านปลายทางจะต้องเหมือนกันด้วย
 Export คือการนำข้อมูลรายวัน หรือ ยอดยกมา ออกจากโปรแกรม WINSpeed ซึ่งจะทำการ Export ข้อมูลออกไปเป็นรูปแบบชนิด Text File

# ขั้นตอนการบันทึก

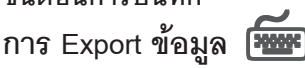

การ Export ข้อมูลรายวัน หรือข้อมูลยอดยกมา มีรายละเอียดดังนี้

 ให้ Click เลือก Option Export และเลือก Option ข้อมูลว่าต้องการ Export "รายการ รายวัน หรือ รายการยอดยกมา "

| C Import       | Export    |  |
|----------------|-----------|--|
| 💿 รายการรายวัน | O ยอดยกมา |  |

 ◆ ให้บันทึก " ชื่อแฟ้ม " ที่ต้องการเก็บ File ที่ Export โดยให้ Click ที่ค้นหา (Find) จากนั้นตั้งชื่อ File ที่ต้องการ Export ข้อมูลออกไป ซึ่งโปรแกรมจะแสดงชื่อ File ให้

ชื่อแพ้ม D:\WINS 5.0Draf\file export data.TXT

5

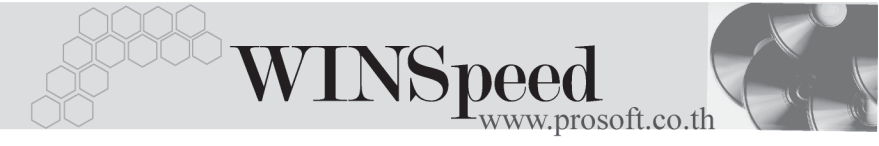

◆ ในกรณีที่เป็นการ Export ข้อมูลรายการรายวัน สามารถเลือก Option ได้ว่าข้อมูลที่
 Export ออกไปนั้นต้องการให้เป็นข้อมูลแบบ " รวมภาษี และ รวม ภ.ง.ด. " ด้วย
 หรือไม่ ถ้าต้องการก็ให้ Click เลือกรายการดังกล่าวด้วย

- File ที่ Export ได้จะเป็นชนิด Text Document และกรณีที่มีการ Export ส่วนรายการ ที่กำหนดให้ "รวมภาษี และรวม ภ.ง.ด " ด้วยนั้น โปรแกรมจะสร้าง File ให้อัตโนมัติ ตัวอย่างเช่น ได้กำหนดชื่อ File เป็น " data " โปรแกรมจะทำการสร้าง File ให้อัตโนมัติดังนี้

| datadetail | เป็นรายการข้อมูลรายวัน |
|------------|------------------------|
| datatax    | เป็นข้อมูลภ.ง.ด.       |
| datavat    | เป็นข้อมูลภาษี         |

| 🔁 โอมข้อมูลรายการรายวัน & ยอกยกมา                                                                        |                                                                                                    |                                                                                            |
|----------------------------------------------------------------------------------------------------|----------------------------------------------------------------------------------------------------|--------------------------------------------------------------------------------------------|
| C      Import      © Export        ๑      รายการรายวัน      C      ยอดยกมา        Date Option      Today | ร้อมพืม D:\\ViNS 5.0Drai\data.TXT<br>วามารอชที่เอกสาร โม่มี<br>จากเรอชที่เอกสาร โม่มี<br>จากเรอชที่เอาสาร โม่มี<br>จากเรอชที่เอาสาร โม่มี<br>จากเรอชที่เอาสาร โม่มี<br>จากเรอชที่เอาสาร โม่มี<br>จากเรอชที่เอาสาร โม่มี<br>จากเรอชที่เอาสาร โม่มี<br>จากเรอชที่เอาสาร โม่มี<br>จากร โม่มี<br>จากเรอชที่เอาสาร โม่มี<br>จากร โม่มี<br>จากร โม่มีรารารารารากร โม่มี่ | (1)<br>Import/Export GL<br>/03/2548 โโซ<br>ภงค. Master File ดั้นการกับปรายการต้องเหมือนกัน |
| ้จัมถึงอาศาร เฉลาถึง<br>14/3/2005 00:00:0((CI)-00007<br>18/3/2005 00:00:0(JV-23-04-0003                  | รายสะเรียด 4<br>เปิกสินท้า<br>บันทึกรายการเปิกสินท้ำสำหรับช่วงวันที่ 01/03/2548 - 18                                                                                                    | <u>ດານວາມເຈັນ Link</u><br>20.000.00 ນັນສົດເນີດ<br>3.200.00 ນັນສົດເນີດ                      |
| Save 📝 OK 🌗 Close                                                                                        |                                                                                                    | 2 รายการ                                                                                   |

#### 🕈 ตัวอย่างการ Export ข้อมูล

5

## การ Importข้อมูล 🏧

การ Import ข้อมูลรายวัน หรือข้อมูลยอดยกมานั้น จะต้องจัด **Master File** ของ Data base ต้นทาง และปลายทางให้เหมือนกันด้วย ไม่เช่นนั้นจะไม่สามารถ Import ข้อมูลได้มี รายละเอียดดังนี้

 ให้ Click เลือก Option Import และเลือก Option ข้อมูลว่าต้องการ Import "รายการ รายวัน หรือ รายการยอดยกมา "

| C Import       | Export    |
|----------------|-----------|
| 🛈 รายการรายวัน | C ยอดยกมา |

♦ ให้เลือก " ชื่อแฟ้ม " ต้นทางที่จะ Import ข้อมูล โดยให้ Click ค้นหา (Find) จากนั้นเลือกชื่อ File ที่ต้องการ Import ข้อมูลเข้า Database

ชื่อแฟ้ม D:\WINS 5.0Draf\file export data.TXT 🕰

- ◆ จากนั้นให้ Click OK ชิอะ
  โปรแกรมจะแสดงข้อมูลที่ Import มาให้อัตโนมัติ และให้ Click Save เพื่อทำการจัดเก็บข้อมูลรายการรายวันหรือข้อมูล ยอดยกมาที่ Import เข้ามานั้นซึ่งจะแสดงข้อมูลที่เมนูข้อมูลรายวัน ( Journal Entry) และเมนูบันทึกยอดยกมา ( Beginning Balance) มาให้อัตโนมัติ